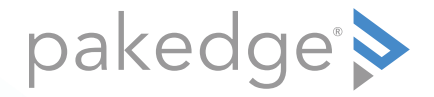

# WA-2200-O, WA-2200-O-1 802.11ac 2x2 Wave 2 Access Point, Outdoor

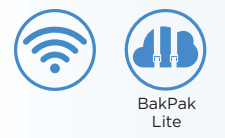

### QUICK START GUIDE

### WA-2200-0 features

- 802.11ac dual-band 2×2 wireless technology
- Advanced Wave 2 wireless technology with MU-MIMO and beamforming
- Powered by PoE+, with 2 Gigabit Ethernet ports
- Single- to multi-AP cloud configuration with built-in BakPak Lite
- Outdoor access point with UV protection material
- Can operate in temperatures from -20°C to 65°C (-4°F to 149°F)
- For information on using the AP, go to <a href="https://www.pkdge.co/wa2200-ug">pkdge.co/wa2200-ug</a>.

#### System requirements

• Windows or Mac PC with an Ethernet port and Google Chrome or Mozilla Firefox

#### Specifications and credentials

- Operation mode: Access Point
- IP address: If no DHCP server is detected, the default IP address is automatically set to **192.168.1.21**.
- Username/Password (default): admin/password
- SSIDs (default): Pakedge\_Main (5 GHz), Pakedge\_Alt (2.4 GHz), security/password: WPA2-PSK/pakedgewireless
- Guest SSIDs (default): PakedgeGuest\_Main and PakedgeGuest\_Alt, security/password: WPA2/pakedgeguest
- Factory default transmit power: 13 dBm for 2.4 GHz and 18 dBm for 5 GHz.
- PoE power draw: 18.34W

## Planning the wireless network

For tips on planning your network and positioning the access points, see:

- Wireless Design Guide at *pkdge.co/wirelessdesign*
- Best Practices for Access Point Placement Guide at pkdge.co/ap-bp

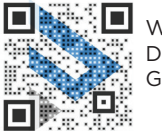

Wireless Design Guide

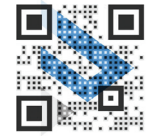

AP Placement Guide

## Mounting options

Attaching Ethernet port cover and security screw

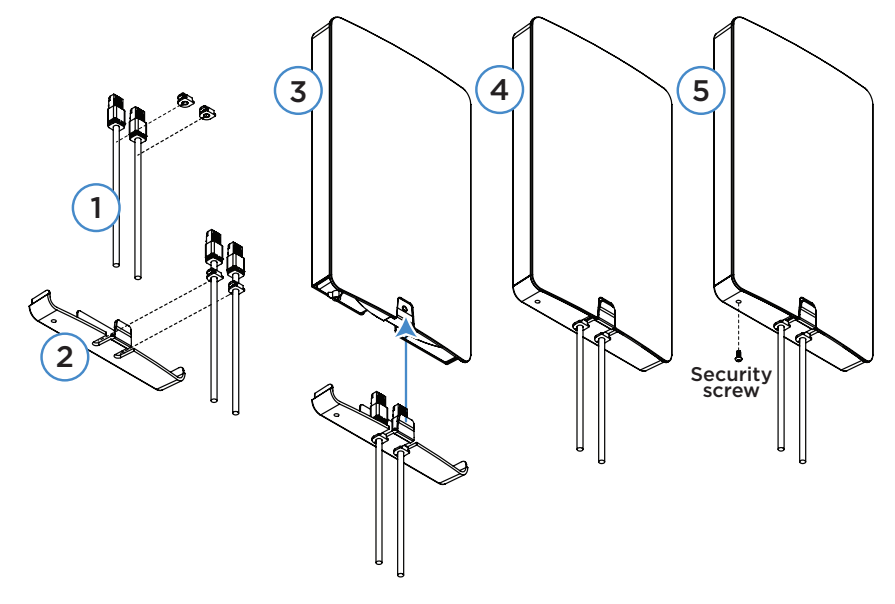

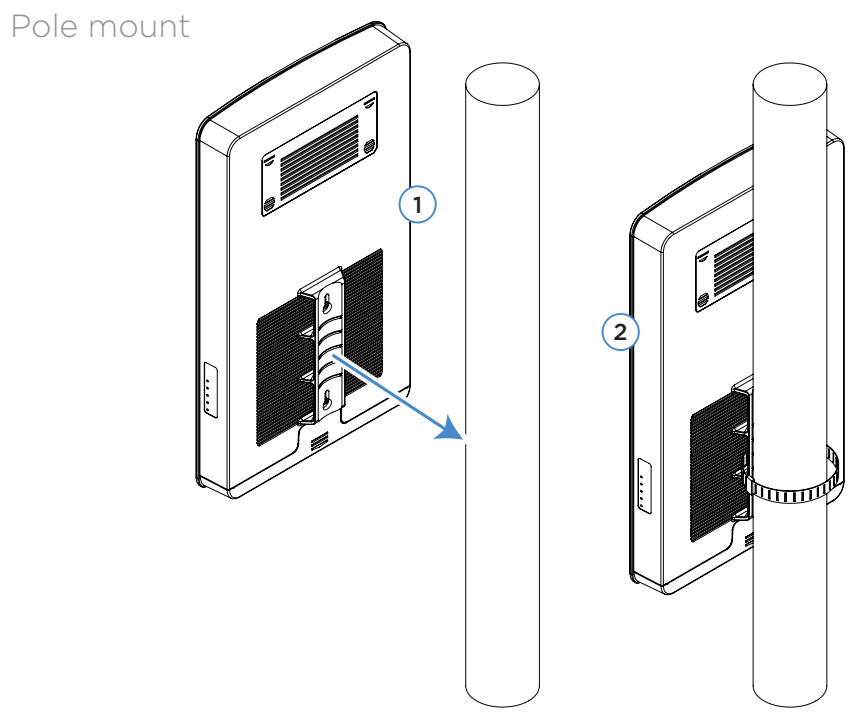

### Wall mount

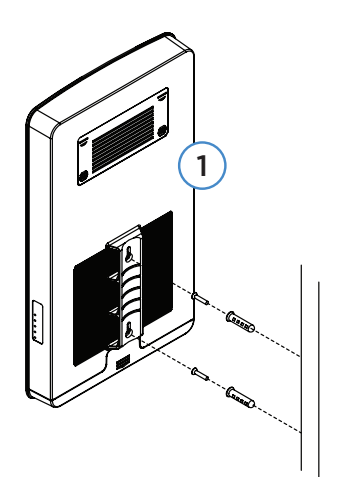

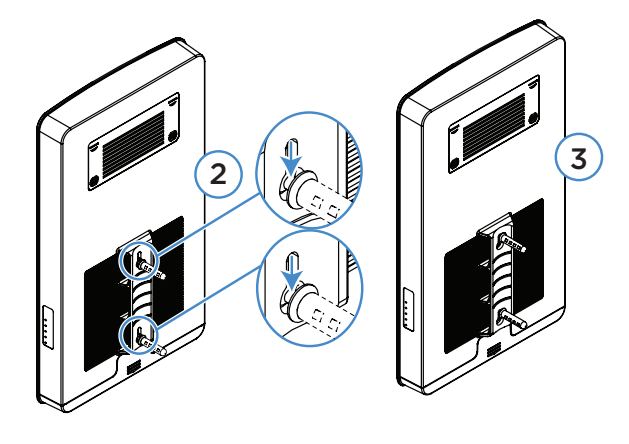

### Powering up

The AP is powered by PoE+.

#### To power up the access point:

1 Connect power using a PoE+ injector or switch (both sold separately).

The access point should now be up and running with its default settings. It does not need to be configured to be functional. To make changes to the SSID and security settings, access the AP using a web browser.

## Logging in

#### To log in to the access point:

- 1 Connect the access point to your PoE+ switch or injector with an Ethernet cable.
- **2** Log in to your Pakedge router to find the IP address assigned to the access point under the *DHCP Client Table*.

**Tip:** If you do not have a router in your network that distributes IP addresses, you can try to access the access point through its default IP address of **192.168.1.21**.

**3** Enter that IP address into a web browser to open the access point interface. The *Sign In* page opens.

**Note:** Because the AP uses self-signed certificates for secure connection to the web browser, a security message will appear. There is no risk in proceeding to the AP's web interface, and communications will remain secure.

4 In the *username* box, type **admin**. In the *password* box, type **password**, then click **Sign In**. The first time you log in, the *Configure* page opens.

**5** Enter and verify a new username and password (required) before continuing, then click **Apply** to complete the setup.

| Overview                            | Connections         | Configure        | Backup/Restore | Logs         | Advanced             |
|-------------------------------------|---------------------|------------------|----------------|--------------|----------------------|
| 1 This product is no                | t managed by BakPak |                  |                |              | Click here to enroll |
| Edit Login Credentials              |                     | Current Password |                | New Password |                      |
| pakedge                             |                     |                  | ۲              |              | 0                    |
| General Device Informatio           | n                   |                  |                |              |                      |
| Friendly DeviceName<br>My WA-2250-O |                     | Device Location  |                |              |                      |

**Caution:** For international models, you must change the *Country Code* (a drop-down list defaulting to **GB - United Kingdom**), to the specific country of operation.

**Note:** Refer to the user guide (*pkdge.co/wa2200-ug*) for detailed configuration information.

## Registering your device with BakPak Lite

You can connect your access point to your existing BakPak account or create a new account to manage all of your BakPak network management agents.

#### To register your device to your BakPak account:

1 In the device's *Connections* tab, to the right of the "This product is not managed by BakPak" message, click **Click here to enroll**.

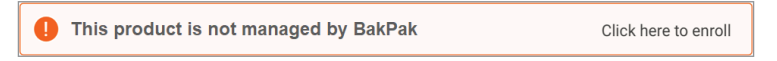

2 Follow the on-screen instructions to complete your device registration.

| Register Manag<br>Only BakPak Life supported dev<br>SERVAL NO | ces can be manually added. |
|---------------------------------------------------------------|----------------------------|
| MAC ADD                                                       | RE21                       |
| AGENT P                                                       | AME                        |
| Denister Anent                                                | Cancel                     |

### Creating a BakPak site for WA-2200 Series APs

To begin managing and configuring the AP, you need to create a BakPak site for it.

#### To create a BakPak site:

- 1 Log in to your BakPak account, then click Add Site to create a site.
- 2 In the *Management Agent* list, select the first WA-2200-O, complete the site information, then click **OK**.

| Add management agent site                                                                                             |                                                                                                    |
|----------------------------------------------------------------------------------------------------|----------------------------------------------------------------------------------------------------|
| Complete the basic information about this site.<br>When you are finished, click "Next" and BakPa<br>MANAGEMENT AGENT. | Note that a Management agent is the network device which hosts Bak/Pak, such as an RK-1, or an NK-1.<br>x will then scan and detect all the devices on that site. |
| George WA-2200-0                                                                                                    | •                                                                                                    |
| SITE NAME *                                                                                                    |                                                                                                    |
| 1                                                                                                    | ~                                                                                                    |
| SITE ADDRESS                                                                                                    |                                                                                                    |
|                                                                                                    |                                                                                                    |
| DEVICE NAME *                                                                                                    | DEVICE LOCATION                                                                                                    |
|                                                                                                    |                                                                                                    |

### Adding WA-2200 Series APs to the site

After the BakPak site is created, the WA-2200-O will act as the "master AP" for adding more WA-2200 Series APs to the site. For the full multi-AP deployment guide, see *pkdge.co/wa2200-multi*.

#### To add APs and provision them with the existing configuration:

- 1 Make sure that the master AP is already configured (through the local UI or BakPak), and that the additional APs are turned on for at least five minutes and connected to your network.
- 2 In BakPak, select the new WA-2200-O site, then click **Device Discovery**.

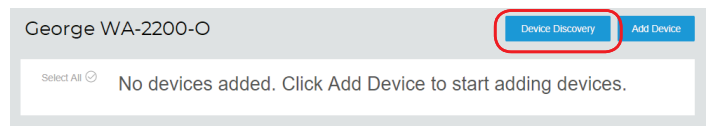

Any additional WA-2200 Series APs are discovered and appear as tiles that can be selected (already selected by default).

| Wireless Access Points |             |  |  |  |
|------------------------|-------------|--|--|--|
| ✓ WA-2200              | ✓ WA-2200-O |  |  |  |
| 70.169                 | 70.169.     |  |  |  |
| 90:                    | 90:         |  |  |  |

- Click **OK**. The APs are added to the site.
- **4** To apply the master AP's settings to the new APs, in the BakPak site select the master AP, then complete the site information and click **Save & Apply Multiple** at the bottom. The settings are copied to the new APs.

### Technical Support

For technical help: dealer.pakedge.com support@pakedge.com (650) 385-8703

For regulatory information: *pkdge.co/regulatory* 

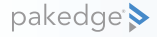

11734 S. Election Road Draper, UT 84020 Main: (650) 385-8700 Fax: (650) 685-5520

www.pakedge.com sales@pakedge.com ©2019 Control4. All rights reserved. Latest version at pkdge.co/wa2200o-qsg

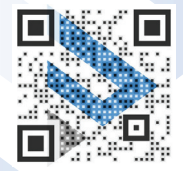

200-00634-A 2019-07-12 MS